## User Manual for Philips/Magnavox DVD Recorder upgrade discs

### Introduction

This firmware can be used to upgrade a Philips or Magnavox DVD Recorder to the latest status. After you have completed the upgrade procedure, your recorder will typically perform better. What improvements are made depends on the upgrade firmware you're using as well as the firmware that your DVD Recorder contained before the upgrade.

## How to make an upgrade disc

You will need the following items:

- a personal computer;
- a Zip archive utility (included in Windows XP);
- a CD-R/RW drive and writing application;
- a blank CD-R or CD-RW disc.

#### Note: Packet writing applications for drag & drop copying cannot be used for creating an upgrade disc. Only use a dedicated CD writing application allowing 'disc at once' recording.

- I Download the firmware zipfile from internet.
- 2 Extract the files by unzipping the zipped file.
- **3** Write the extracted files not the zipfile onto a blank CD-R or CD-RW disc, using the following settings:
  - File System CD-ROM ISO Level 2
  - Mode 2/XA
  - Character set ISO 9660
  - Single session
  - Write speed low
- **4** Finalize the disc. (The application may do this automatically.)

## Before you upgrade

It may be useful to write down the system version information of your DVD recorder before you start the upgrade procedure, in case you need to call service.

- I If there is any disc in the recorder, remove it and close the tray.
- 2 Press SYSTEM MENU on the remote control.
  > The system menu bar appears.
- **3** Press ▼ (cursor down).
  - > The user preference menu appears.
- 4 Press ▼ (cursor down) 4 more times.
  - $\blacktriangleright$  The remote control settings appear.
- 5 Press ► (cursor right).
- 6 Press ▼ (cursor down) one or more times until the system version information appears.

BE ..... DV .... FP ...

# Upgrade procedure for 2001 models

If you have one of the Philips DVD Recorder models listed below then use the following upgrade procedure, otherwise go to the next section, 'Upgrade procedure for all other models'.

- DVDR1000/001
- DVDR1000/691
- DVDR1000/021
- DVDR1000/171
- DVDR1000/051 •
- DVDR1500/171

## The complete upgrade procedure consists of

two stages and takes about twenty minutes in total.

### Stage 1:

- I Press **OPEN/CLOSE** to open the tray.
- 2 Insert the upgrade CD-ROM disc, label side up.
- 3 Press OPEN/CLOSE to close the tray.
  - First 'READING' appears on the display, followed by 'DOUNLORD'. This stage of the procedure takes about fifteen minutes.
  - If the firmware was already updated, the display will show 'UP TO DATE' within a few seconds. No upgrade is needed.
- **4** When the upgrade is completed the tray will open automatically.
  - > The display shows '*REMOVE DISC* '.

#### Important: Do not remove the disc yet!

#### Stage 2:

**5** In case the tray is still open, press **OPEN/CLOSE** to close the tray.

In case the recorder already went to standby, simply press **STANDBY/ON**.

- First '*READING*' appears on the display, followed by '*DDUNLORD*'. This stage of the procedure takes about five minutes.
- **6** When the downloading is completed the tray will open automatically.
  - If the display shows 'DVD+R UNSUP', DVD+R recording will not yet be possible. Your DVD recorder needs to be serviced. For this, contact your dealer or the Philips Customer Care Center (for addresses, see last page). The other new features will work.
  - ➤ If the display shows 'REMOVE DISL', the upgrade is complete. DVD+R recording as well as the other new features are available.
- 7 Now remove the disc.
- 8 Press **STANDBY/ON** to switch off the recorder.

# Upgrade procedure for all other models

- I Press **OPEN/CLOSE** to open the tray.
- **2** Insert the upgrade CD-ROM disc, label side up.
- **3** Press **OPEN/CLOSE** to close the tray.
  - First '*RERDING*' appears on the display, followed by '*DDUNLORD*'. The upgrade procedure takes about 15 minutes in total.
  - If the firmware was already updated, the display will show 'UP TO DATE' within a few seconds. No upgrade is needed.
- **4** When the upgrade is completed the tray will open automatically.
  - The display shows 'REMOVE DISC' or 'TRKE DISC'.
- **5** Now remove the disc.
- 6 Press **STANDBY/ON** to switch off the recorder.

Note: If you have programmed any timers, check after finishing the upgrade procedure if they are still correct and correct them manually if necessary.

## Troubleshooting

#### Symptom

The display shows 'BRD VERSION'.

The display shows '595 UNSUPP'.

The display shows 'MOUNT ERR'.

The display shows 'ERROR 'or 'ENGINE ERR'.

Some of the system settings have changed, such as the date or language preferences.

#### Remedy

The system version of your DVD recorder is already newer than the firmware on the CD-ROM. You cannot upgrade with this disc.

Upgrading is not supported for this configuration. Contact your Philips Customer Care Center.

The upgrade disc may be damaged or not properly recorded.

- If it is a CD-R or CD-RW you created, make a new disc, following the guidelines closely.
- If it is a CD-ROM you received from Philips, contact your Philips Customer Care Center.

An error occurred during the upgrade procedure. Try once again. If the problem persists, contact your Philips Customer Care Center.

Reset the DVD Recorder as follows: Disconnect the recorder from the mains; reconnect it while holding the **STANDBY/ON** button pressed until the display lights up. You will need to redo the installation procedure.

## **Philips Customer Care Centers**

Australia phone: +61 2 9947 0000

Austria phone: 0810 001 203

**Belgium** phone: 070 222 303

**Canada** Phone: 905-201-4501

**Czech Republic** phone: +420-2-3309 9240

**Denmark** phone: 808 82 814

Finland phone: 09-6158 0250

France phone: 0825 889 789

Germany phone: 0180-535 6767

Greece phone: 0-0800-3122 1280

Hong Kong phone: +852-2821 5888

Hungary phone: +36-1-382-1701

Ireland phone: +353-1-7640292

**Italy** phone: 199 11 88 99

Luxembourg phone: +352-404061215 Netherlands phone: 0900-8406

**New Zealand** phone: +64-9-815 4000

**Norway** phone: 22-748 250

**Poland** phone: +48-22-571 0571

**Portugal** phone: +352-1-4163063

**Russia** phone: +7-095-937 9300

**Singapore** phone: +65-6882-3000

South Korea phone: +82-2-709 1200

**Spain** phone: 902-113 384

**Sweden** phone: 08 5985 2250

Switzerland phone: 0844 800 544

**Taiwan** phone: +886-2-23887666

United Arab Emirates phone: +971-4-353 666

**United Kingdom** phone: 0870 900 9070

United States Phone: 800-531-0039

http://www.p4c.philips.com/

Free Manuals Download Website <u>http://myh66.com</u> <u>http://usermanuals.us</u> <u>http://www.somanuals.com</u> <u>http://www.4manuals.cc</u> <u>http://www.4manuals.cc</u> <u>http://www.4manuals.cc</u> <u>http://www.4manuals.com</u> <u>http://www.404manual.com</u> <u>http://www.luxmanual.com</u> <u>http://aubethermostatmanual.com</u> Golf course search by state

http://golfingnear.com Email search by domain

http://emailbydomain.com Auto manuals search

http://auto.somanuals.com TV manuals search

http://tv.somanuals.com